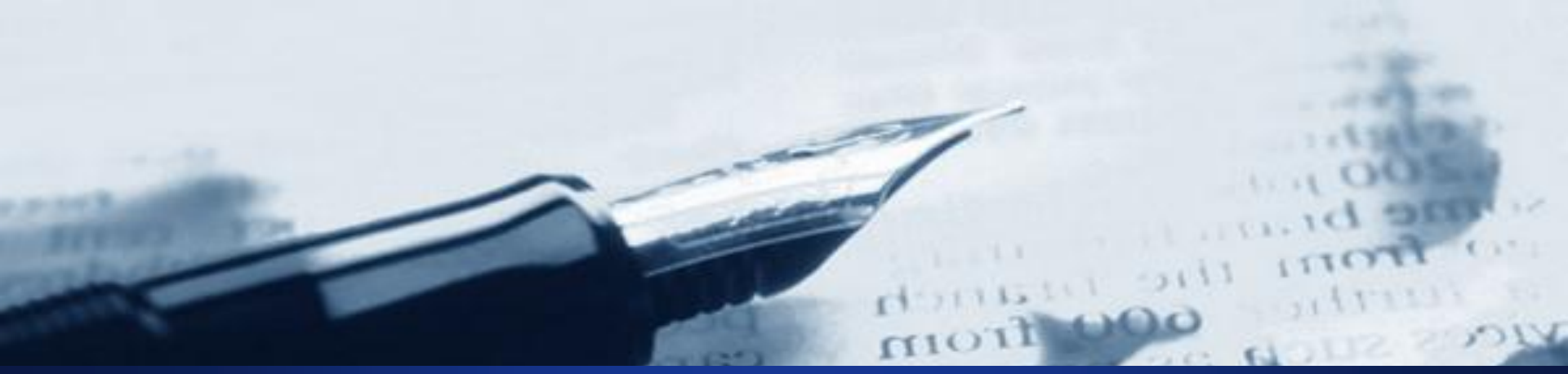

#### VTC APP – NIC PORTAL

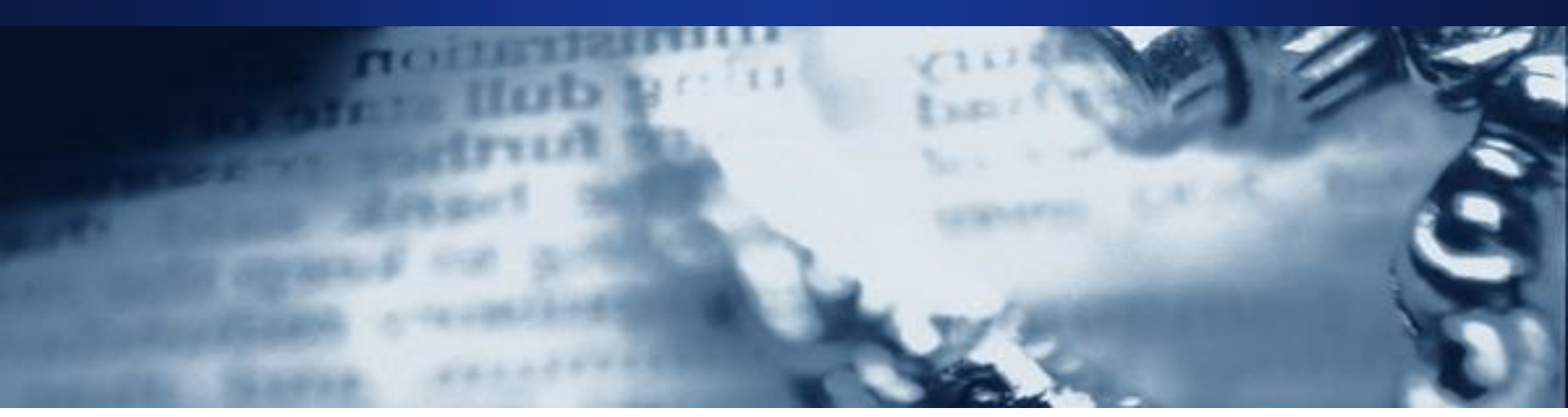

Dr.R.Yedukondalu, MVSc Deputy Commissioner, Enforcement

#### **VTC APP - OUTLINES**

- Mobile App based verification
- Verify
- Search
- EWB-03
- Verification Report
- Feed Back

#### **Pre-requisites for Mobile App**

- Login to mis.ewaybillgst.gov.in
- Click on Android App
- Enter registered mobile app & IMEI Number
- Dial \*#06# to retrieve IMEI
- Click on 'Save' button
- Click on the download link that will appear in the dialog box
- A link is automatically sent through SMS on registered mobile
- Download and install the application

#### App Login

- Click on App icon Login screen appears
- Login credentials are same as web based system
- After login, a screen with Verification Place details appears
- Enter place, PIN & Click on 'save'

#### **Options in Mobile App**

- Verify e-Way Bill
- Verify Consolidated e-Way Bill
- Verify Vehicle Number
- No e-Way Bill
- Close No e-Way Bill
- Print e-Way Bill
- Print consolidated e-Way Bill

#### Verify e-Way Bill

- 2 ways of verification
- Enter e-Way Bill Number
- Scanning QR Code
- Alerts will be reflected on screen
  - EWB is cancelled
  - EWB is rejected
  - EWB expired

#### Alerts will be reflected on screen

- EWB is updated with EWB-03
- GSTIN in watch list
- EWB is extended
- EWB is discarded
- Part B not updated
- Number of times verification done

Once verification over, approve/disapprove by clicking OK/Not OK

Verification of consolidated e-Way Bill

- Similar to regular e-Way Bill
- Enter CEWB number/ Scan QR code
- Details like Transportation Mode, Vehicle No and Consignor details appear
- Click on EWB number to verify each EWB

Once verification over, approve/disapprove by clicking OK/Not OK

#### Verify Vehicle Number

- Verify EWB based on vehicle number
- Enter vehicle number
- List of EWBs generated with same vehicle no displayed
- More than 1 EWB generated with same vehicle within 24 hrs can be identified
- If no EWB generated, update NO EWB

#### No e-Way Bill

- If no EWB with vehicle, update No EWB
- If EWB presented after detention, data reveals No EWB updated much before EWB generated
- Then Close No e-Way Bill
- Once No EWB is closed, an acknowledge no is generated to fill Part-A & Part- B of EWB-03

#### **Close No e-Way Bill**

- It is mandatory to close No EWB
- Click on vehicle number
- Select reason for closing with remarks if any
- If you select 'updated in EWB-03, acknowledge number is required to close
- Other reasons include EWB available, EWB not required etc

#### Print e-Way Bill

- Print option enables to take complete view of e-Way Bill
- Choose print or save EWB as PDF
- Similarly Consolidated e-Way Bill can be printed

#### Search

- Tax payer, Transporter & Products can be searched
- Search can be done based on GSTIN, Legal Name, Trade Name, Mobile No, e-mail & PAN
- Similarly transporters can be searched (Trans ID)
- Search products by HSN or product name to get Chapter name, main code, HSN code & description

#### EWB-03 (Verification Report Part-A)

- In vehicular check, if any discrepancy noticed, update in Part-A of EWB-03
- Click on EWB-03 → Verification Part A
- Enter place
- If EWB available .....select Yes
- EWB details auto populated
- Enter discrepancy

#### EWB-03 (Verification Report Part-A) Discrepancies include:

- Invoice not matching with EWB
- Incorrect tax values/Rates
- EWB not available
- EWB & Invoice not available
- Invoice not available
- Invalid GSTIN
- EWB cancelled
- EWB rejected by other party

#### EWB-03 (Verification Report Part-A)

Discrepancies include:

- EWB validity expired
- Invalid vehicle type
- EWN Part-B not entered
- Reason for extension not acceptable
- Different commodity
- Part-B not matching
- Under-invoicing
- Others

#### EWB-03 (Verification Report Part-B)

- Crucial form to highlight incorrect details
- Enter exact details of products transported
- Enter Description of goods, exact quantity, Actual value, Tax, Penalty payable & details of notice
- Reason for extension not acceptable
- Different commodity
- Part-B not matching
- Under-invoicing
- Others

#### **Verification Reports**

- Simple Verification List (OK / NOT OK)
- View EWB-03
- EWB-03 list (Give Date Range)
  - Officer Name
  - No of Part-A updated
  - No of Part-B updated
  - Date of verification
  - Ack. Number & status
- No EWB list (status: closed/open)

#### Feed Back

- Use Feed back form to enter any query regarding issues faced during vehicular check
- Enter the issue in the box & click on send
- Select mail option & send the mail
- Email ID: ewayofficer.helpdesk@gmail.com

| 🔇 e-Waybill Officer Menu 💙 | < +                                  |                      |                      |                            |               |                                 |       | - 0    | Х   |  |
|----------------------------|--------------------------------------|----------------------|----------------------|----------------------------|---------------|---------------------------------|-------|--------|-----|--|
| ← → C 🔒 mis.ewaybillgst    | t.gov.in/mainmenu.aspx               |                      |                      |                            |               |                                 | Q ☆   | Ø (    | 9 : |  |
| Sector and                 |                                      | e - Way              | Bill System          |                            |               |                                 |       |        |     |  |
| <b>≜</b>                   |                                      | Officer Name: D      | R.R.YEDUKONDALU      | -                          |               |                                 |       | 1-     | Q   |  |
| Verify                     |                                      | My Da                | ashboard for Current | Month (Upto Yesterday)     |               |                                 |       |        | . 1 |  |
| Print •                    | Simple Verification                  | Inspect              | ion Report EWB - 03  |                            | Collections   | ≡                               |       | NO-EWB |     |  |
| EWB-03                     | Total 0                              | Completed<br>Pending | 0<br>0               | Total Tax<br>Total Penalty | 0.00<br>0.00  | NO-EWB Entered<br>NO-EWB Closed |       |        |     |  |
| Search >                   |                                      |                      |                      |                            |               |                                 |       |        | ' I |  |
| Tax-Payer Profile          | Latest Features / Updates 07/12/2019 |                      |                      |                            | ♣E-Waybill Ac | ts & Rules                      |       |        |     |  |
| Verification Reports       |                                      |                      |                      |                            |               |                                 |       |        |     |  |
| Summary Reports            | User Manual                          |                      |                      |                            | Rules         |                                 |       |        |     |  |
| Intelligence Reports       | Reports on Unblock GSTINs Released   |                      |                      |                            | Notification  | cations                         |       |        |     |  |
| Data Analysis 🔹 🕨          |                                      |                      |                      |                            | Circulars     |                                 |       |        |     |  |
| Nodal Reports              |                                      |                      |                      | OPrevious Updates          |               |                                 |       |        |     |  |
| Blocked/Unblocked GSTINs   |                                      |                      |                      |                            | ŁAndroid / IO | S App. Downloads                |       |        |     |  |
| Admin 🕨                    |                                      |                      |                      |                            |               |                                 |       |        |     |  |
| Action And Result          |                                      |                      |                      |                            | Android A     | App. 🕨 IOS App.                 |       |        |     |  |
| Grievance                  |                                      |                      |                      |                            |               |                                 |       |        | - 1 |  |
| Downloads                  |                                      |                      |                      |                            |               |                                 |       |        | - 1 |  |
| EWB-03 Correction          |                                      |                      |                      |                            |               |                                 |       |        | - 1 |  |
|                            |                                      |                      |                      |                            |               | Activate Wi                     | ndows |        | - 1 |  |

Go to Settings to activate Windows.

| Ver 3.0 Rel.0219 |                  |   |   |   | STATE | - TELAN | IGANA |    | Powered By NIC     The second second se |
|------------------|------------------|---|---|---|-------|---------|-------|----|----------------------------------------------------------------------------------------------------|
| 🗄 🔎 Тур          | e here to search | 0 | Ħ | е |       | 2       | 0     | ×I | へ 幅 <i>候</i> 切) <sup>9:58</sup> AM<br>1/29/2020 - 🌄                                                                                                    |

#### NIC PORTAL – EWB OFFICERS' PORTAL

#### http://mis.ewaybillgst.gov.in

- Login ID created by State Nodal Officer
- Provide
  - Name of the officer
  - Designation
  - Place of work
  - Mobile No
  - email ID
  - Date of birth
  - Employee ID

#### NIC PORTAL – EWB OFFICERS' PORTAL

#### Forgot password

- Enter State name, login ID, Mobile no & captcha
- Password will be sent to regd mobile
- Change password

#### NIC PORTAL – Dash Board

- My Dash Board for Current Month
- Simple Verification done by officer
- Inspection Report (EWB-03)
- Collections (Tax & Penalty)
- No EWB Report

#### NIC PORTAL – Main Menu

- Verify
- Print
- EWB-03
- Search
- Tax-payer Profile
- Verification Reports
- Summary Reports
- Intelligence Reports

#### NIC PORTAL – Main Menu

- Data Analysis
- Nodal Reports
- Blocked/Unblocked GSTINs
- Admin
- Action & Result
- Grievance
- Downloads
- EWB-03 correction

#### Main Menu – Verify

- e- Way Bill
- Consolidated e-Way Bill
- EWB(Based on Vehicle Number)
- No e-Way Bill
- Close No e-Way Bill

| 0 | e-Waybill Officer Menu | × |
|---|------------------------|---|
|---|------------------------|---|

 $\leftrightarrow \rightarrow c$ mis.ewaybillgst.gov.in/mainmenu.aspx

+

२ 🕁 🚺 🗐 :

|                                   |             |                                                  |                     | e                     | - Way Bill System                                                                                                    | n                          |               |                                           |                                        |  |  |  |  |
|-----------------------------------|-------------|--------------------------------------------------|---------------------|-----------------------|----------------------------------------------------------------------------------------------------|----------------------------|---------------|-------------------------------------------|----------------------------------------|--|--|--|--|
| A                                 |             |                                                  |                     | Office                | er Name: DR.R.YEDUKONDA                                                                                                    | LU -                       |               |                                           | <b>⊥</b> - 0                           |  |  |  |  |
|                                   |             |                                                  | -                   |                       | My Dashboard for Curre                                                                                                    | ent Month (Upto Yesterday) |               |                                           |                                        |  |  |  |  |
| Verify                            | E-Waybill   |                                                  | Simple Verification |                       | Inspection Report EWB - 03                                                                                                    | :=                         | Collections   | =                                         | NO EWB                                 |  |  |  |  |
| Print 🕨                           | Cons. E-Wa  | aybill                                           |                     |                       |                                                                                                    | =                          |               | =                                         |                                        |  |  |  |  |
| EWB-03                            | EWB (Base   | d on Veh. No.)                                   | 0                   | Completed<br>Pending  | 0                                                                                                    | Total Tax<br>Total Penalty | 0.00          | NO-EWB Entered                            | 0                                      |  |  |  |  |
| Search 🕨                          | No E-Wayb   | ill                                              |                     | T chung               | , in the second second s | - Total Fondity            | 0.00          |                                           | Ŭ.                                     |  |  |  |  |
| Tax-Payer Profile                 | Close NO E  | -Waybill                                         | dates 07/12/2019    | <b>≜</b> E-Waybill Ac | I Acts & Rules                                                                                                    |                            |               |                                           |                                        |  |  |  |  |
| Verification Reports              |             | User Manual Rules                                |                     |                       |                                                                                                    |                            |               |                                           |                                        |  |  |  |  |
| Summary Reports                   |             |                                                  |                     |                       |                                                                                                    |                            |               |                                           |                                        |  |  |  |  |
| Intelligence Reports              | 1           | Reports on Unblock GSTINs Released Notifications |                     |                       |                                                                                                    |                            |               |                                           |                                        |  |  |  |  |
| Data Analysis 🔹 🕨                 | -           |                                                  |                     |                       |                                                                                                    |                            | Circulars     |                                           |                                        |  |  |  |  |
| Nodal Reports                     |             |                                                  |                     |                       |                                                                                                    | OPrevious Updates          |               |                                           |                                        |  |  |  |  |
| Blocked/Unblocked GSTINs          |             |                                                  |                     |                       |                                                                                                    |                            | ŁAndroid / 10 | Android / IOS App. Downloads              |                                        |  |  |  |  |
| Admin 🕨                           |             |                                                  |                     |                       |                                                                                                    |                            |               |                                           |                                        |  |  |  |  |
| Action And Result                 |             |                                                  |                     |                       |                                                                                                    |                            | Android A     | lpp. ▶ IOS App.                           |                                        |  |  |  |  |
| Grievance                         |             |                                                  |                     |                       |                                                                                                    |                            |               |                                           |                                        |  |  |  |  |
| Downloads 🕨                       |             |                                                  |                     |                       |                                                                                                    |                            |               |                                           |                                        |  |  |  |  |
| EWB-03 Correction                 |             |                                                  |                     |                       |                                                                                                    |                            |               |                                           |                                        |  |  |  |  |
|                                   |             |                                                  |                     |                       |                                                                                                    |                            |               | Activate Windov<br>Go to Settings to acti | WS<br>vate Windows.                    |  |  |  |  |
| https://mis.ewaybillgst.gov.in/ma | inmenu.asp> | (#                                               |                     |                       | STATE - TELANGANA                                                                                                    |                            |               |                                           | Powered By NIC                         |  |  |  |  |
| H P Type here to s                | earch       |                                                  | O Ħ                 | е 📒                   | 📋 😰 🧕 👔                                                                                                    |                            |               | _ \@ //                                   | ∉ d») 10:02 AM<br>1/29/2020 <b>〒</b> 6 |  |  |  |  |

#### Main Menu – Print

- Print e-Way Bill
- Print Consolidated e-Way Bill
- Enter EWB/CEWB number
- Normal print Option
- Detailed Print Option

#### Main Menu – EWB-03

- Update details of detention in EWB-03
- Not OK / No e-Way Bill cases
- Verification Part A
- Verification Part B
- Part-B update based on acknowledge number

| 🚱 e-Waybill Officer Menu                  |        | × +                          |                      |                      |                            |                            |               |                                 | – 0 X     |
|-------------------------------------------|--------|------------------------------|----------------------|----------------------|----------------------------|----------------------------|---------------|---------------------------------|-----------|
| $\leftrightarrow$ $\rightarrow$ C $$ mis. | ewaybi | llgst.gov.in/mainmenu.as     | spx                  |                      |                            |                            |               |                                 | ० 🖈 🚺 🚷 : |
| ्रिक्ट<br>इन्दर्भव जम्मते                 |        |                              |                      | e                    | - Way Bill System          |                            |               |                                 |           |
| A                                         |        |                              |                      | Officer              | Name: DR.R.YEDUKONDALU     | J -                        |               |                                 | 1- O      |
| Javih                                     |        |                              |                      |                      |                            |                            |               |                                 |           |
| Print                                     | •      | 6                            | Simple Verification  | Ø                    | Inspection Report EWB - 03 |                            | Collections   |                                 | NO-EWB    |
| EWB-03                                    | • Veri | fication - Part A            |                      | Completed<br>Pending | 0                          | Total Tax<br>Total Penalty | 0.00<br>0.00  | NO-EWB Entered<br>NO-EWB Closed | 0         |
| Search                                    | Verif  | fication - Part B            |                      |                      |                            |                            |               |                                 |           |
| Fax-Payer Profile                         | Part   | -B Updation based on ACK No. | dates 07/12/2019     |                      |                            |                            | E-Waybill Act | ts & Rules                      |           |
| /erification Reports                      | •      |                              |                      |                      |                            |                            | 1.01          |                                 |           |
| Summary Reports                           | ۲      | User Manual                  |                      |                      |                            |                            | P Rules       |                                 |           |
| ntelligence Reports                       | ۲      | Reports on Unb               | lock GSTINs Released |                      |                            |                            | Notification  | S                               |           |
| Data Analysis                             | •      |                              |                      |                      |                            |                            | Circulars     |                                 |           |
| Vodal Reports                             | ۲      |                              |                      |                      |                            | OPrevious Opdates          |               |                                 |           |
| Blocked/Unblocked GSTINs                  | ۲      |                              |                      |                      |                            |                            | Android / 109 | S Ann. Downloads                |           |
| Admin                                     | •      |                              |                      |                      |                            |                            |               | s app. bonnouds                 |           |
| Action And Result                         | ۲      |                              |                      |                      |                            |                            | Android A     | pp. 🕨 IOS App.                  |           |
| Grievance                                 |        |                              |                      |                      |                            |                            |               |                                 |           |
| Downloads                                 | ۲      |                              |                      |                      |                            |                            |               |                                 |           |
| WB-03 Correction                          |        |                              |                      |                      |                            |                            |               |                                 |           |
|                                           |        |                              |                      |                      |                            |                            |               | Activate Win                    | dows      |

Go to Settings to activate Windows.

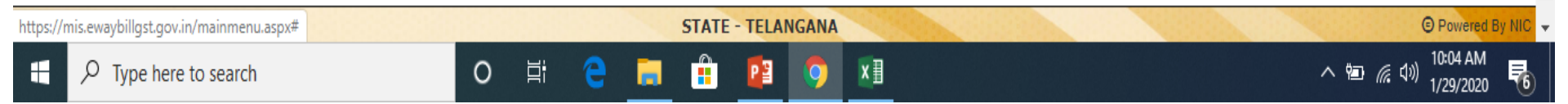

#### Main Menu – Search

- Search Tax Payers based on GSTIN/Trade Name/Legal Name/Mobile No/email/PAN
- Similarly search transporters (Trans ID)
- Search Products & services by entering product description or HSN Code

#### Main Menu – Tax Payer Profile

- Enter GSTIN
- Registration details
- Outward supplies
- Inward supplies
- Cancellations
- Rejections
- Extensions
- Verifications
- Multi vehicle
- Users

#### Main Menu – Tax Payer Profile

- ODC Vehicle
- EWB Part-A generation
- Outward HSN
- Inward HSN
- Non-suppliers
- Sales to URP(unregistered persons)
- Purchases from URP

| S E-Way Bill System                               | × +                                                    |                                                       |                              |                                                            | – 0 ×                                                                                                    |  |  |  |  |  |  |  |  |
|---------------------------------------------------|--------------------------------------------------------|-------------------------------------------------------|------------------------------|------------------------------------------------------------|----------------------------------------------------------------------------------------------------|--|--|--|--|--|--|--|--|
| $\leftrightarrow$ $\rightarrow$ C $\square$ mis.e | waybillgst.gov.in/Reports                              | /TaxpayerProfile.aspx                                 |                              |                                                            | ९ 🕁 🚺 🚷 :                                                                                                    |  |  |  |  |  |  |  |  |
| ्र<br>स्टब्सेन जबते                               |                                                        |                                                       | E = WAY BILL SYSTEM          |                                                            | NATION<br>MARKET                                                                                                    |  |  |  |  |  |  |  |  |
| <b>≜</b>                                          |                                                        |                                                       |                              |                                                            | Q                                                                                                    |  |  |  |  |  |  |  |  |
|                                                   |                                                        |                                                       | Tax Payer Profile            |                                                            |                                                                                                    |  |  |  |  |  |  |  |  |
|                                                   |                                                        | Enter GS                                              | TIN 36AAACD7753L1ZB Go C     | lear                                                       |                                                                                                    |  |  |  |  |  |  |  |  |
|                                                   |                                                        | DAIRY                                                 | ICE CREAM & FROZEN FOODS PVT | LTD                                                        |                                                                                                    |  |  |  |  |  |  |  |  |
| Registration                                      |                                                        |                                                       | Registration                 |                                                            |                                                                                                    |  |  |  |  |  |  |  |  |
| Outward Supplies                                  | GSTIN 36AAACD7753L1ZB                                  |                                                       |                              |                                                            |                                                                                                    |  |  |  |  |  |  |  |  |
| ■ Inward Supplies                                 | Trade Name                                             | DAIRY ICE CREAM & FROZEN FOODS F                      | PVT LTD                      |                                                            |                                                                                                    |  |  |  |  |  |  |  |  |
| ■ Cancellations                                   | Legal Name                                             | DAIRY ICE CREAM & FROZEN FOODS (                      | P) LIMITED                   |                                                            |                                                                                                    |  |  |  |  |  |  |  |  |
| = Rejections                                      | Mobile & Email                                         | 9866100073 , dairyicecreams2002@gmai                  | l.com                        |                                                            |                                                                                                    |  |  |  |  |  |  |  |  |
|                                                   | Address                                                | Bapuji nagar ,Musheerabad ,500020                     |                              |                                                            |                                                                                                    |  |  |  |  |  |  |  |  |
| Extensions                                        | Status                                                 | Active                                                |                              |                                                            |                                                                                                    |  |  |  |  |  |  |  |  |
| ■ Verifications                                   | Туре                                                   | Regular                                               |                              |                                                            |                                                                                                    |  |  |  |  |  |  |  |  |
| ■ Multi Vehicle                                   | No. of Addl Places                                     | 2                                                     |                              |                                                            |                                                                                                    |  |  |  |  |  |  |  |  |
| ≡ Users                                           | Registered on                                          | 01-07-2017                                            |                              |                                                            |                                                                                                    |  |  |  |  |  |  |  |  |
| ODC Vehicles                                      | De-Registered on                                       | 01-01-1900                                            |                              |                                                            |                                                                                                    |  |  |  |  |  |  |  |  |
| EWB Part-A Generation                             | Last Updated from GST CP                               | 27-01-2018                                            |                              |                                                            |                                                                                                    |  |  |  |  |  |  |  |  |
|                                                   |                                                        |                                                       |                              |                                                            |                                                                                                    |  |  |  |  |  |  |  |  |
| ■ Inward HSN                                      | Additional Address Information                         |                                                       |                              |                                                            | Activate Windows                                                                                                    |  |  |  |  |  |  |  |  |
| ■ Non Supplies                                    | Sino         GSTIN           1         384440077531178 | Trade Name<br>DAIRY INE OREAM & EROZEN ECODS PVT I TO |                              | Mobile & email<br>0888100073 daininecreames2002/@omail.com | Address<br>Go to Settings to activate Windows<br>Sv pp.880 CEC PLoc B. APIIC IDA. Bhoppir, 508114<br>@Powered By National Informatics Centre |  |  |  |  |  |  |  |  |

O H 😌 🚍 🔒 😰 🧿 🗷

H  ${\cal P}$  Type here to search へ 値 🦟 🗤 <sup>10:06 AM</sup> 1/29/2020 6

| E-Way Bill System     | × +                                                                                                    |          |                          |           |               |                  |          |          |          |       |                             | -                                                                               | đ          | ×    |
|-----------------------|----------------------------------------------------------------------------------------------------|----------|--------------------------|-----------|---------------|------------------|----------|----------|----------|-------|-----------------------------|---------------------------------------------------------------------------------|------------|------|
| ← → C 🔒 mi            | s.ewaybillgst.gov.in/Reports/TaxpayerP                                                                             | rofile.a | ispx                     |           |               |                  |          |          |          |       | Q                           | ☆ 🗘                                                                             |            | :    |
| ग्रत्यमेन जयते        |                                                                                                    |          |                          |           | No.           | Contraction of   |          |          | 1000     |       |                             | Selence.                                                                        |            |      |
| A                     |                                                                                                    |          |                          |           |               |                  |          |          |          |       |                             |                                                                                 |            | Q    |
|                       |                                                                                                    |          |                          |           | Tax Payer Pro | file             |          |          |          |       |                             |                                                                                 |            |      |
|                       |                                                                                                    |          | Enter G                  | STIN 36AA | ACD7753L1ZB   | Go Clear         |          |          |          |       |                             |                                                                                 |            |      |
|                       |                                                                                                    |          | DAIR                     | Y ICE CRE | AM & FROZE    | N FOODS PVT LTD  |          |          |          |       |                             |                                                                                 |            |      |
| ■ Registration        | Registration Outward Supplies<br>(Outward sale supply categories supply,export & SKD/CKD/LOTS are Considered here) |          |                          |           |               |                  |          |          |          |       |                             |                                                                                 |            |      |
| Outward Supplies      |                                                                                                    | S.No.    | Month & Year             | Category  | No. of EWB    | Assessable Value | SGST     | CGST     | IGST     | CESS  |                             |                                                                                 |            |      |
| ■ Inward Supplies     |                                                                                                    | Month    | a & Year : November-2019 |           |               |                  |          |          |          |       |                             |                                                                                 |            |      |
| Cancellations         |                                                                                                    | 1.       | November-2019            | INTER     | 1             | 44385.00         | 0.00     | 0.00     | 7985.00  | 0.00  |                             |                                                                                 |            |      |
| E Rejections          |                                                                                                    | 2.       | November-2019            | INTRA     | 1             | 85798.00         | 7721.00  | 7721.00  | 0.00     | 0.00  |                             |                                                                                 |            |      |
| Extensions            |                                                                                                    | Sub To   | otal                     |           | 2             | 130163           | 7721     | 7721     | 7985     | 0     |                             |                                                                                 |            |      |
| ■ Verifications       |                                                                                                    | 3.       | August-2019              | INTRA     | 1             | 84832.00         | 7634.00  | 7834.00  | 0.00     | 0.00  |                             |                                                                                 |            |      |
| ■ Multi Vehicle       |                                                                                                    | Sub To   | otal                     |           | 1             | 84832            | 7634     | 7634     | 0        | 0     |                             |                                                                                 |            |      |
| ≡ Users               |                                                                                                    | Month    | & Year : July-2019       |           |               |                  |          |          |          |       |                             |                                                                                 |            |      |
| = ODC Vehicles        |                                                                                                    | 4.       | July-2019                | INTRA     | 1             | 53063.00         | 4775.00  | 4775.00  | 0.00     | 0.00  |                             |                                                                                 |            |      |
|                       |                                                                                                    | Sub To   | otal                     |           | 1             | 53063            | 4775     | 4775     | 0        | 0     |                             |                                                                                 |            |      |
| EWB Part-A Generation |                                                                                                    | Month    | n & Year : June-2019     |           |               |                  |          |          |          |       |                             |                                                                                 |            |      |
| ■ Outward HSN         |                                                                                                    | 5.       | June-2019                | INTER     | 3             | 342920.00        | 0.00     | 0.00     | 61725.00 | 0.00  |                             |                                                                                 |            |      |
| ■ Inward HSN          |                                                                                                    | 6.       | June-2019                | INTRA     | 3             | 218153.00        | 19633.00 | 19633.00 | 0.00     | 0.00  |                             |                                                                                 |            |      |
| ■ Non Supplies        |                                                                                                    | Sub To   | otal                     |           | 6             | 561073           | 19633    | 19633    | 61725    | 0     |                             |                                                                                 |            |      |
| ■ Sales to URP        |                                                                                                    | 7.       | May-2019                 | INTER     | 2             | 290716.00        | 0.00     | 0.00     | 52328.00 |       | ate Windo<br>ettings to aci | WS<br>rivate Win                                                                | dows       |      |
|                       |                                                                                                    |          |                          |           |               |                  |          |          |          | 00103 | @Powered By                 | National Info                                                                   | rmatics Ce | ntre |
| + Q Type here t       | to search                                                                                                    | 0        | ㅂ; 👝                     | <b>—</b>  | <b>1</b> 9    | x I              |          |          |          |       | <u>∧ \$⊐</u>                | ()<br>()<br>()<br>()<br>()<br>()<br>()<br>()<br>()<br>()<br>()<br>()<br>()<br>( | 08 AM      | ę.   |
| / type nere           | to search                                                                                                    | ~        |                          | ····      |               |                  |          |          |          |       |                             | ···· 1/2                                                                        | 9/2020     | 0    |

| 🔇 E-Way Bill System 🗙                                  | +                                      | – 0 ×     |
|--------------------------------------------------------|----------------------------------------|-----------|
| $\leftrightarrow$ $\rightarrow$ C $($ mis.ewaybillgst. | jov.in/Reports/TaxpayerProfile.aspx    | ९ 🕁 🚺 🚱 : |
| Ecole and                                              | E - WAY BILL SYSTEM                    | MARKET    |
| <b>f</b>                                               |                                        | Q         |
|                                                        | Tax Payer Profile                      |           |
|                                                        | Enter GSTIN 36AAACD7753L1ZB Go Clear   |           |
|                                                        | DAIRY ICE CREAM & FROZEN FOODS PVT LTD |           |

| E Registration          |       |             | Inward HSN                                                                                                    |                  |                           |                    |
|-------------------------|-------|-------------|----------------------------------------------------------------------------------------------------|------------------|---------------------------|--------------------|
| ■ Outward Supplies      | S.No. | HSN<br>Code | HSN Descr.                                                                                                    | No. of<br>EWBs   | Total<br>Invoice<br>Value | Total Tax<br>Value |
| ■ Inward Supplies       | 1.    | 4404        | HOOPWOOD; SPLIT POLES; PILES, PICKETS AND STAKES OF WOOD, POINTED BUT NOT SAWN LENGTHWISE; WOODEN STICKS, ROUGHLY TRIMMED BUT NOT TURNED, BENT OR OTHERWISE                                                             | 1                | 49945.00                  | 5993.40            |
| Cancellations           |       |             | WORKED, SUITABLE FOR THE MANUFACTURE OF WALKING STICKS, UMBRELLAS, TOOL HANDLES OR THE LIKE; CHIPW                                                                                                    |                  |                           |                    |
|                         | 2.    | 8418        | REFRIGERATORS, FREEZERS AND OTHER REFRIGERATING OR FREEZING EQUIPMENT, ELECTRIC OR OTHER; HEAT PUMPS OTHER THAN AIR CONDITIONING MACHINES OF HEADING 8412.5                                                             | 3                | 330000.00                 | 59400.00           |
| Rejections              | 3.    | 76          | Aluminium and articles thereof                                                                                                    | 8                | 605068.75                 | 108912.00          |
| Extensions              | 4.    | 1516        | ANIMAL OR VEGETABLE FATS AND OILS AND THEIR FRACTIONS, PARTLY OR WHOLLY HYDROGENATED, INTER-ESTERIFIED, RE-ESTERIFIED OR ELAIDINISED, WHETHER OR NOT REFINED, BUT NOT<br>FURTHER PREPARED                               | 34               | 5120045.79                | 323780.98          |
| Verifications           | 5.    | 3923        | ARTICLES FOR THE CONVEYANCE OR PACKING OF GOODS, OF PLASTICS; STOPPERS, LIDS, CAPS AND OTHER CLOSURES, OF PLASTICS                                                                                                    | 4                | 186723.00                 | 33610.50           |
| ■ Multi Vehicle         | 6.    | 1806        | CHOCOLATE AND OTHER FOOD PREPARATIONS CONTAINING COCOA                                                                                                    | 1                | 175785.60                 | 11714.28           |
| ≡ Users                 | 7.    | 2106        | FOOD PREPARATIONS NOT ELSEWHERE SPECIFIED                                                                                                    | 3                | 190627.12                 | 34312.88           |
|                         | 8.    | 0402        | MILK AND CREAM, CONCENTRATED OR CONTAINING ADDED SUGAR OR OTHER SWEETENING MATTER                                                                                                    | 51               | 7184510.76                | 359225.50          |
|                         | 9.    | 3302        | MIXTURES OF ODORIFEROUS SUBSTANCES AND MIXTURES (INCLUDING ALCOHOLIC SOLUTIONS) WITH A BASIS OF ONE OR MORE OF THESE SUBSTANCES, OF A KIND USED AS RAW MATERIALS IN                                                     | 1                | 21500.00                  | 3870.00            |
| ■ EWB Part-A Generation |       |             | INDUSTRY; OTHER PREPARATIONS BASED ON ODORIFEROUS SUBSTANCES, O F A KIND USED FOR THE MANUF                                                                                                    |                  |                           |                    |
| = Outward HSN           | 10.   | 19          | Preparations of cereals, flour, starch or milk; pastrycooks products                                                                                                    | 16               | 1247469.20                | 224544.44          |
| Inward HSN              | 11.   | 3824        | PREPARED BINDERS FOR FOUNDRY MOULDS OR CORES; CHEMICAL PRODUCTS AND PREPARATIONS OF THE CHEMICAL OR ALLIED INDUSTRIES (INCLUDING THOSE CONSISTING OF MIXTURES OF NATURAL PRODUCTS), NOT ELSEWHERE SPECIFIED OR INCLUDED | 17<br>dows       | 788000.00                 | 141840.00          |
|                         | 12.   | 1704        | SUGAR CONFECTIONERY (INCLUDING WHITE CHOCOLATE), NOT CONTAINING COCOA GO to Settings to                                                                                                    | acti <b>uz</b> a | 100000000                 | √₫,03200.00        |
| Non Supplies            |       |             | (P Downers                                                                                                    | d By Mati        | onal Informat             | ice Centre         |

o # 😜 🖬 🟦 😰 🧿 🗷

#### Main Menu – Verification Reports

- GSTIN
- Simple Verification List
- View EWB-03 based on Ack Number
- Officer Performance Report
- EWB-03 list
- No EWB list
- Report on Doc No./Dt of GSTIN
- List of State & Central Field Officers
- Officer Performance Report(TP COM)

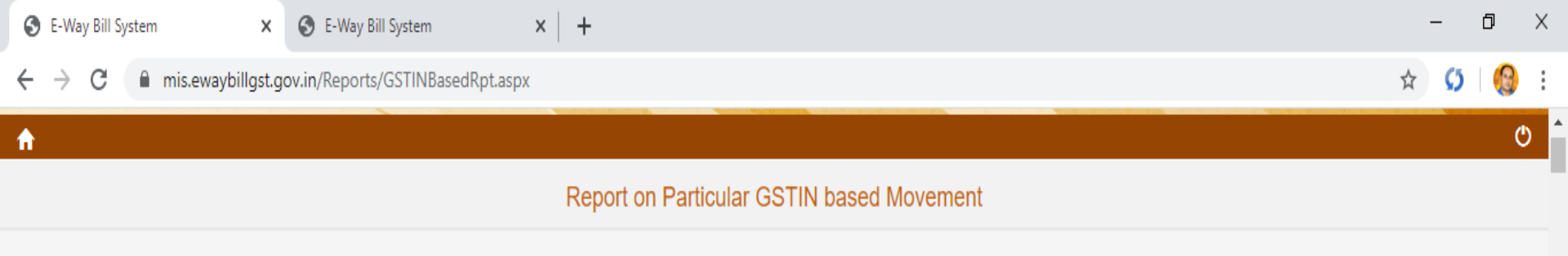

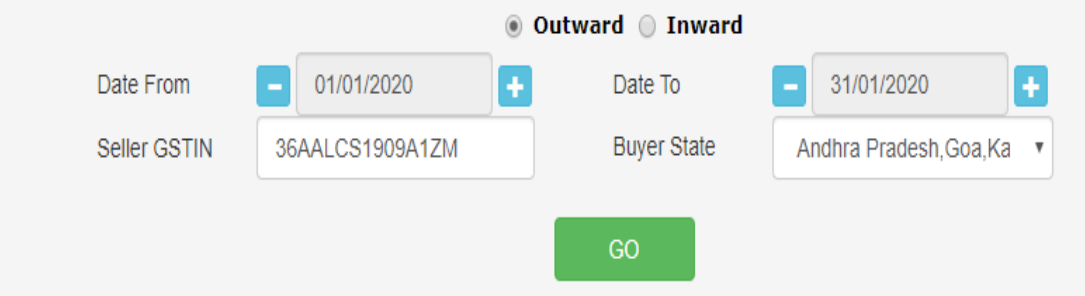

| S.No. | From GSTIN & Name                                               | To GSTIN & Name                              | From Place & Pin      | To Place & Pin                 | EWB No. & Dt.                | Doc No. &<br>Dt.     | Assess<br>Val. | Tax Val.  | HSN                        | HSN Desc.                  | Latest<br>Vehicle No. |
|-------|-----------------------------------------------------------------|----------------------------------------------|-----------------------|--------------------------------|------------------------------|----------------------|----------------|-----------|----------------------------|----------------------------|-----------------------|
| 1.    | 36AALCS1909A1ZM /<br>SRI NAVDURGA<br>BILLETS PRIVATE<br>LIMITED | URP / SIKANDER<br>DAREDIA                    | Mahabubnagar / 509202 | KOMPALLY HYDERABAD /<br>500014 | 121189698047<br>- 01/01/2020 | 4000 -<br>01/01/2020 | 1059802.00     | 190764.36 | 7214                       | TMT BAR                    | TS12UB8553            |
| 2.    | 36AALCS1909A1ZM /<br>SRI NAVDURGA<br>BILLETS PRIVATE<br>LIMITED | 36AAIFG4789L1ZO /<br>RADHA STEEL             | Mahabubnagar / 509202 | hyderabad / 500074             | 131189698347<br>- 01/01/2020 | 4001 -<br>01/01/2020 | 354276.00      | 63769.68  | 7214                       | TMT BAR                    | AP21T6939             |
| 3.    | 36AALCS1909A1ZM /<br>SRI NAVDURGA<br>BILLETS PRIVATE<br>LIMITED | 36ABNPJ9657L1ZS /<br>THE DHANLAXMI<br>STEELS | Mahabubnagar / 509202 | shamshabad / 500077            | 131189790065<br>- 01/01/2020 | 4012 -<br>01/01/2020 | 817428.00      | 147137.04 | 7214<br>Activate           | tmt bar<br>Windows         | AP24TB6989            |
| 4.    | 36AALCS1909A1ZM /                                               | 36APVPM0799Q1ZL /                            | Mahabubnagar / 509202 | MALLAPUR / 500076              | 141189624150                 | 3995 -               | 260474.00      | 46885.32  | Go to <mark>72</mark> 64ti | n <del>¶M†</del> ®ARtivate | AP29V4073             |
|       |                                                                 |                                              |                       |                                |                              |                      |                |           | GPowere                    | d By National In           | formatics             |

2

9

۲i

0

へ 🖭 🧖 🕼 🗤 11:12 PM 1/31/2020 🔻

#### Main Menu – Summary Reports

- EWB-03
- Simple Verification
- Outward supplies
- Inward Supplies
- Regd / Un Regd Tax payers list

C

~

A

mis.ewaybillgst.gov.in/Reports/VerList.aspx

× | +

#### E - WAY BILL SYSTEM

٥

Х

|                  |           |             | Verification List |       |          |          |
|------------------|-----------|-------------|-------------------|-------|----------|----------|
|                  | Select    | © Date wise | ® Officer wise    |       |          |          |
|                  | From Date | 31/01/2020  | To Date           | 31/01 | /2020    |          |
|                  |           |             | Go Exit           |       |          |          |
| )                | Office    | r Name      | Total             |       | Accepted | Rejected |
| SRINIVAS         |           |             |                   | 58    | 58       | ٥        |
| JAMPALAH         |           |             |                   | 49    | 49       | O        |
| arath Babu Ponna |           |             |                   | 2     | 2        | 0        |
| ID MUSHRAFUDDIN  |           |             |                   | 16    | 16       | C        |
| Sujatha          |           |             |                   | 72    | 72       | C        |
| MOHAN RAJ        |           |             |                   | 62    | 62       | C        |
| RAVINDER         |           |             |                   | 24    | 24       | (        |
| RAMCHANDER       |           |             |                   | 1     | ĩ        | C        |
| Venkataiah       |           |             |                   | 4     | 4        | a        |
| SREENIVASA RAO   |           |             |                   | 25    | 25       | C        |
| HEMALATHA        |           |             |                   | 80    | 80       | 0        |
| W BHASKAR REDDY  |           |             |                   | 96    | 96       | 0        |
| Srinadhraju      |           |             |                   | 30    | 30       | ٥        |
| HARIBABU         |           |             |                   | 43    | 43       | 0        |
| IA MUJEEB        |           |             |                   | 76    | 76       | 0        |
| SRINIVAS         |           |             |                   | 33    | 33       | C        |
| VENKATA RAMANA   |           |             |                   | .38   | 138      | Q        |
| VENKATESHWARIT   |           |             |                   | 57    | 57       | T        |

23

9

0

Activate Windows

OPowered By National Informatics Centre

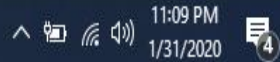

#### Main Menu – Intelligence Reports

- Inter-state
- Intra-state
- HSN
- Transporter ID
- Vehicle No.
- Rejected EWB
- Cancelled EWB
- Tax Evasion Prone Commodity
- Watch list Reports
- URP EWBs

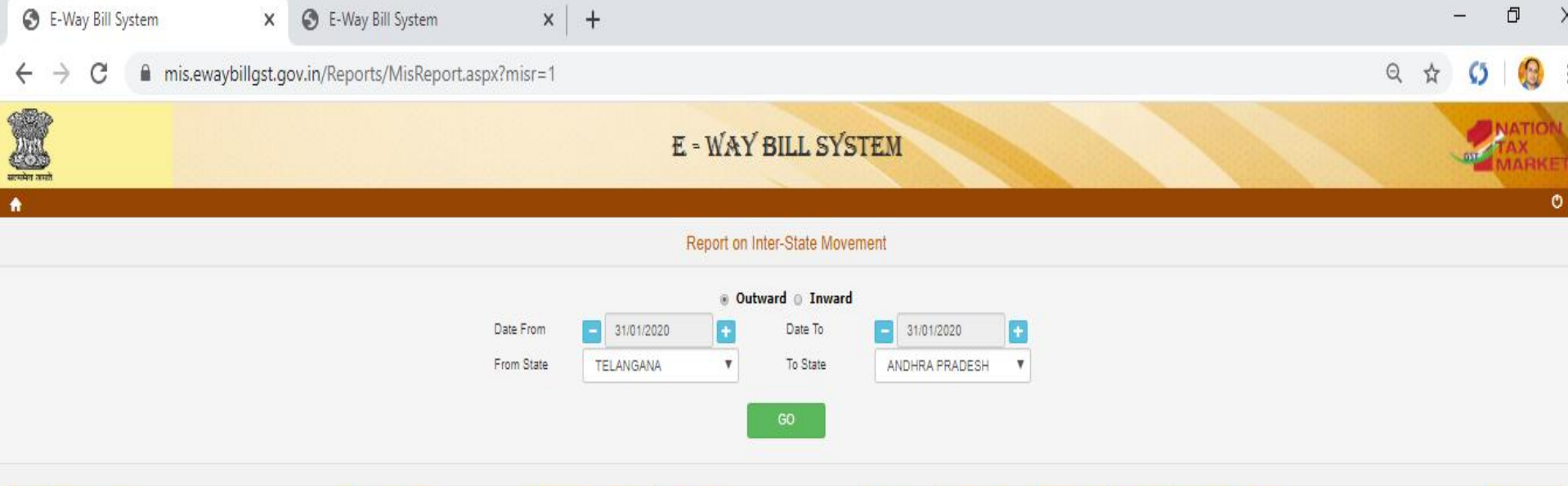

| \$.NO. | From G\$TIN & Name                                                              | To G\$TIN & Name                                                    | From Place & Pln          | To Place & Pin                          | EWB No. &<br>Dt.             | Doc No. & Dt.                   | Assess Val. | Tax Val. | HSN      | HSN Deec.                                                                                                    | Latest Vehicle<br>No.         |
|--------|---------------------------------------------------------------------------------|---------------------------------------------------------------------|---------------------------|-----------------------------------------|------------------------------|---------------------------------|-------------|----------|----------|----------------------------------------------------------------------------------------------------|-------------------------------|
| 1.     | 36AAACT1728P1Z0 / THE INDIA CEMENTS<br>LIMITED/TELANGANA                        | 37AAFCV3616D12H / VARMA STEELS<br>PRIVATE LIMITED/ANDHRA<br>PRADESH | WADAPALLI / 508355        | BHIMAVARAM / 533001                     | 101198229069<br>- 31/01/2020 | 135391/1819 -<br>30/01/2020     | 72000.00    | 20160.00 | 25232910 | PORTLAND CEMENT, ALUMINOUS CEMENT, SLAG<br>CEMENT, SUPERSULPHATE CEMENT AND SIMILAR<br>HYDRAULIC CEMENTS, WHETHER OR NOT<br>COLOURED OR IN THE FORM OF CLINKERS -<br>PORTLAND CEMENT: OTHER: ORDINARY<br>PORTLAND CEMENT, DRY              | AP07TJ2125                    |
| 2.     | 38AABCV3300L12H / VINAYAKA COTTON MILLS PRIVATE<br>LIMITTED NANDIGAOM/TELANGANA | 37ADFFS5718P1ZC / SAI COTTON<br>COMPANY/ANDHRA PRADESH              | Ranga Reddy / 509228      | CHILAKALURIPET / 522616                 | 101198229704<br>- 31/01/2020 | TS/172 - 31/01/2020             | 1901208.66  | 95060.43 | 5201     | COTTON, NOT CARDED OR COMBED                                                                                                    | TN28AA4509                    |
| 3.     | 36AAACD8406G1ZU / DECCAN CEMENTS LIMITED, JANPAHAD<br>POST/TELANGANA            | 37AAACD8408G1ZS / DECCAN<br>CEMENTS LIMITED/ANDHRA<br>PRADESH       | JANPAHAD POST /<br>508218 | DACHEPALLI / 522414                     | 101198230850<br>- 31/01/2020 | FIV1940814 -<br>31/01/2020      | 66405.00    | 18593.40 | 25232910 | PORTLAND CEMENT, ALUMINOUS CEMENT, SLAG<br>CEMENT, SUPERSULPHATE CEMENT AND SIMILAR<br>HYDRAULIC CEMENTS, WHETHER OR NOT<br>COLOURED OR IN THE FORM OF CLINKERS -<br>PORTLAND CEMENT, OTHER: ORDINARY<br>PORTLAND CEMENT, DRY              | AP04UB3567                    |
| 4.     | 36AAACT1728P120 / THE INDIA CEMENTS<br>LIMITED/TELANGANA                        | 37AAFCV3816D1ZH / VARMA STEELS<br>PRIVATE LIMITED/ANDHRA<br>PRADESH | WADAPALLI / 508365        | LAXMIPURAM 20KM BONTHUMILLA /<br>533001 | 101198230917<br>- 31/01/2020 | 135642/1819 -<br>31/01/2020     | 73498.14    | 20579.48 | 25232910 | PORTLAND CEMENT, ALUMINOUS CEMENT, SLAG<br>CEMENT, SUPERSULPHATE CEMENT AND SIMILAR<br>HYDRAULC CEMENTS, WHETHER OR NOT<br>COLOURED OR IN THE FORM OF CLINKERS -<br>PORTLAND CEMENT: OTHER: ORDINARY<br>PORTLAND CEMENT, DRY               | AP39T3087                     |
| 5.     | 36AABCK1888J1ZB / KAKATIYA CEMENTS SUGAR &<br>INDUSTRIES LTDITELANGANA          | 37AEOPD0690F1ZH / SRINIVASA<br>STEEL TRADERS/ANDHRA<br>PRADESH      | DONDAPADU / 506246        | THAGARAPUVALASA / 531162                | 101198239154<br>- 31/01/2020 | 11616/C/2019-20 -<br>31/01/2020 | 59005.00    | 16521.40 | 25232910 | PORTLAND CEMENT, ALUMINOUS CEMENT, SLAG<br>CEMENT, SUPERSULPHATE CEMENT AND SIMILAR<br>HYDRAULIC CEMENTS, WHETHER OR NOT<br>COLOURED OR IN THE FORM OF DUNKERS<br>PORTLAND CEMENT, OTHER ORDINARY<br>PORTLAND CEMENT, BY'S TO ACTIVATE WIN | AP16TY9482                    |
| R      | 38AAACR9847P27.1/ RAVI FOODS PRIVATE                                            | 37AACCAR439H17P / M/S AVENUE                                        | KATTEDAN Hydecabad /      | AIR RYPASS ROAD / 517501                | 101198239804                 | R2/19-20/9873 -                 | 123230 72   | 22181 53 | 19053100 | BREAD PASTRY CAKES BISCUITS AND OTHER<br>OPowered By National                                                                                                    | AP28TA4898<br>Informatics Cen |

PE

9

0

Ľ.

へ 宮 *信* (小) <sup>11:07 PM</sup> 1/31/2020

2

#### Main Menu – Data Analysis

- Analytics
  - On e-Way Bills
  - On Tax Payers
  - On HSN
  - On Vehicle
  - On Transporter
- Trend analysis
- Supply chain
  - Outward
  - Inward
- Risk Based Analysis (Yet to come)

#### Data Analysis – Analytics on e-Way Bills

- EWBs cancelled for distance of 100 KMs after 2 hours of generation
- EWBs cancelled for distance of 200 KMs after 4 hours of generation
- EWBs cancelled during the last hour of cancellation time
- EWBs updated with Part-B after verification
- EWBs with same PIN code as source and destination, but distance is more than 100KMs
- EWBs Generated by citizens

#### Data Analysis – Analytics on e-Way Bills

- Interstate EWBs Generated by Composition Tax Payers
- Multiple EWBs with same Invoice No.
- EWBs between URP & URP & assessable value more than Rs 5 Lakh

#### Data Analysis – Analytics on Tax Payers

- Tax payers with abnormal growth in turnover in EWBs
- Tax payers with more than 4 HSN Chapters in EWBs
- Taxpayers with more Outward Supplies far greater than inward supplies
- Taxpayers with more Inward Supplies far greater than outward supplies
- Newly registered tax payers with high Turnover in EWBs
- Composition tax payers with Turnover more than Rs. 1.5 Cr. in EWBs for the year

#### Data Analysis – Analytics on Tax Payers

- Taxpayers with Cancellations of EWBs
- Taxpayers with Extensions of EWBs
- Taxpayers with EWBs of Non-sale Outward supply
- Taxpayers with Rejected EWBs
- Taxpayers with Bill-To->Ship To EWBs
- Taxpayers with EWBs with Multi-Vehicle
- Taxpayers with EWBs Part-A Generation
- Taxpayers with Sales to URP
- Taxpayers with Purchases from URP

#### Data Analysis – Analytics on HSN

- HSN with Cancellations
- HSN with Tax Rates
- HSN wise cancellations

#### Data Analysis – Analytics on Vehicle

- Vehicles updated for ODC
- Vehicle updated with multiple EWBs in one hour, but not CEWB
- Vehicles penalized by officers
- Vehicles recorded as 'NO EWB'

#### Data Analysis – Analytics on Transporters

- Transporters with Cancellations of EWBs
- Transporters with Extensions of EWBs
- Transporters with Rejected EWBs
- Transporters with EWBs using Multi-Vehicle option

#### Data Analysis – Trend Analysis

- EWBs by Newly Registered Taxpayers
- EWBs between Newly Registered Taxpayers
- EWBs by Newly Enrolled Transporters
- Multiple registration on same PAN in all states
- Multiple registration on same Mobile No. in one state
- Taxpayers Registered & De-Registered with in 3 months

#### Data Analysis – Supply Chain

#### Tax Payer Outward Supply Chain

- Enter GSTIN
- Enter period

#### Tax Payer Inward Supply Chain

- Enter GSTIN
- Enter period

| 😒 E-Way Bill System 🗙 🔇 E-Way Bill System 🗙 🕇 🕂                                                                                                    |                       | -                  | ð X                   |
|----------------------------------------------------------------------------------------------------|-----------------------|--------------------|-----------------------|
| ← → C                                                                                                    | Q                     | ☆ 🔇                | <b>(</b>              |
| E = WAY BILL SYSTEM                                                                                                    |                       |                    | ATION<br>AX<br>MARKET |
| Tax Paver Outward Supply Chain                                                                                                    |                       |                    | ٥                     |
| Enter GSTIN 36AALC51909A1ZM Select From Period Jan V 2019 To Period Jan V 2020 GO Exit                                                                                                    |                       |                    |                       |
| Trade Name: SRI NAVDURGA BILLETS PRIVATE LIMITED           Note: 'Profile' has been enabled only for the GSTIN of your state           'Repeated PAN' indicates that the transaction involves a buyer with the same PAN as selected GSTIN'           You can view Supplies of only your state.                                                                                                    |                       |                    |                       |
| <ul> <li>BAAALCS1909A1ZM,Trade Name: SRI NAVDURGA BILLETS PRIVATE LIMITED Profile</li> <li>19AAACJ6889M1ZO, JAY MARKET CREATORS P. LTD ,No of EWB'S: 1, Taxable Val: 66000.00, Tax Val: 11880.00</li> <li>36AAACV8144M1ZW, VINAYAK STEELS LIMITED, No of EWB'S: 2, Taxable Val: 873000.00, Tax Val: 157140.00 Profile</li> <li>36AACCA7074M1ZC, ANAND ISPAT UDYOG LIMITED THIMMAPUR,No of EWB'S: 5, Taxable Val: 538400.00, Tax Val: 96912.00 Profile</li> <li>36AACCB4555G1ZS, BINJUSARIA ISPAT P LTD,No of EWB'S: 1, Taxable Val: 403200.00, Tax Val: 72576.00 Profile</li> <li>36AACCD5864E1ZO, DILIP REROLLING PRIVATE LIMITED, No of EWB'S: 3, Taxable Val: 60000.00, Tax Val: 109800.00 Profile</li> <li>36AACCD5864E1ZO, AMANS ARIV SHAKTI STEEL ROLLING MILLS PVT LTD, No of EWB'S: 5, Taxable Val: 60000.00, Tax Val: 118800.00 Profile</li> <li>36AACCS55341ZP, MANSAROWAR ISPAT INDIA PVT LTD, No of EWB'S: 1, Taxable Val: 310000.00, Tax Val: 11880.00 Profile</li> <li>36AACCS553411ZP, SALASAR IRON AND STEEL PVT LTD, No of EWB'S: 1, Taxable Val: 529200.00, Tax Val: 11880.00 Profile</li> <li>36AACC583991ZM, JAI RAJ ISPAT LIMITED, No of EWB'S: 1, Taxable Val: 529200.00, Tax Val: 95256.00 Profile</li> <li>36AACC583991ZM, JAI RAJ ISPAT LIMITED, No of EWB'S: 1, Taxable Val: 529200.00, Tax Val: 95256.00 Profile</li> <li>29AACC683991ZM, JAI RAJ ISPAT LIMITED, No of EWB'S: 1, Taxable Val: 529200.00, Tax Val: 95256.00 Profile</li> <li>29AACC9107M129, TUNICS SPONGE PRIVATE LIMITED, No of EWB'S: 1, Taxable Val: 198000.00, Tax Val: 95256.00 Profile</li> <li>29AACC9107M129, TUNICS SPONGE PRIVATE LIMITED, No of EWB'S: 1, Taxable Val: 19800.00, Tax Val: 92408.00</li> <li>29AACC91720, PRAGATI STEEL UDYOG (P) LTD, No of EWB'S: 1, Taxable Val: 19800.00, Tax Val: 71893.44</li> <li>29AAKCA9053A1ZP, A ONE STEEL AND ALLOYS PRIVATE LIMITED, No of EWB'S: 2, Taxable Val: 708156.00, Tax Val: 127468.08</li> <li>29ABJFM1701A1ZR, MAHRISHI MINERALS, No of EWB'S: 1, Taxable Val: 402720.00, Tax Val: 12489.60<!--</th--><th>'rofile<br/>ated PAN</th><th></th><th></th></li></ul> | 'rofile<br>ated PAN   |                    |                       |
| -29ABKFA1615N1Z6 , AMBIKA STEEL DISTRIBUTERS ,No of EWB's: 22 ,Taxable Val: 23890391.00 ,Tax Val: 4300270.38                                                                                                    |                       |                    |                       |
| -29CYPPR/258R12L, MARADEV TRADERS, NO OF EWB 5: 1, Taxable Val: 313309.00, Tax Val: 30400.42<br>-29CYPPR0568D1ZX, AMARADEEP TRADERS, No of EWB's: 1, Taxable Val: 312746.00, Tax Val: 56294.28                                                                                                    |                       |                    |                       |
| -36AAACJ5109Q2Z8 , J P MITTAL ISPAT PVT LTD ,No of EWB's: 2 ,Taxable Val: 1346158.00 ,Tax Val: 242308.44 Profile                                                                                                    |                       |                    |                       |
| -36AAACT7367A1ZG , TULJA BHAVANI ISPAT PVT LTD ,No of EWB's: 1 ,Taxable Val: 469883.00 ,Tax Val: 84578.94 Profile<br>-36AAACV8144M1ZW , VINAYAK STEFLS LIMITED ,No of EWB's: 18 ,Taxable Val: 10905300.00 ,Tax Val: 1962954.00 Profile                                                                                                    |                       |                    |                       |
| -36AABCA5392B1ZZ , ARCHANA IRON TRADERS PVT LTD ,No of EWB's: 12 ,Taxable Val: 9466677.00 ,Tax Val: 1704001.86 Profile                                                                                                    |                       |                    |                       |
| -36AABFF2252L1ZI, Nagarjuna Steel Syndicate, No of EWB's: 64, Taxable Val: 34052280.00, Tax Val: 6129410.40 Profile                                                                                                    |                       |                    |                       |
| -36AABFV6794M1ZD , VENKATESHWARA STEELS ,No of EWB's: 6 ,Taxable Val: 1608541.00 ,Tax Val: 289537.38 Profile                                                                                                    | Activate Windo        | NC                 |                       |
| -36AABPQ2677E1ZO , RELIANCE TRADERS ,No of EWB's: 1 ,Taxable Val: 421729.00 ,Tax Val: 75911.22 Profile                                                                                                    | Activate windo        | NS                 |                       |
| -36AACCA9405C1Z2 , AMBICA IRON & STEEL HYD PVT LTD ,No of EWB's: 92 ,Taxable Val: 32917937.00 ,Tax Val: 5925228.66 Profile                                                                                                    | Go to Settings to act | vate Windo         | IWS.                  |
| -36AACCB2492A1Z4 , BLEND COLOURS P LTD ,No of EWB's: 15 ,Taxable Val: 2271653.00 ,Tax Val: 408897.54 Profile                                                                                                    | @Powere               | d By National Info | rmatics Centre        |

へ 🗐 (G d)) 11:04 PM 📑

#### Main Menu – Blocked/Unblocked GSTINs

- List of GSTINs blocked
- Analytics on blocked GSTINs
- State-wise Summary
- Log of block/unblock
- List of GSTIN blocked
- Analytics on unblocked GSTIN
- Day-wise block/unblock

#### FAQs

- What are the alerts provided to officers while verifying e-waybills?
- EWB is cancelled
- EWB is rejected
- EWB is expired
- EWB is ODC
- EWB is extended
- EWB is Multi-vehicle
- EWB is updated with Part-A after previous verification
- EWB is updated with EWB-03

#### FAQs

#### How to get e-Way Bill data in excel?

 Officers can extract the report data in excel by using the "Export to Excel" option provided under respective Intelligence Reports provided in the main menu of <u>e-Way Bill</u> MIS

## How to get public IP Address of EWB generated by GSTIN?

 The public IP address will help in proving from which location he has generated EWB under legal framework. This option is available only for Nodal officer of the state. The Nodal Officer can get public IP address of EWB generated by GSTIN by using the 'IP Address' sub-option provided under "Admin" option of the EWB MIS main menu

#### FAQs

### How to enter EWB-03 if one conveyance is carrying multiple EWBs?

- The officer has to separately enter the EWB-03 for each e-Way Bill if the conveyance is carrying the multiple EWBs. This is because each EWB or consignment will have different consignor and consignee. Whatever action is initiated against the parties, it needs to be linked to the concerned consignor and consignee in ledger of the GST Common Portal.
- How to enter the details of goods in Part-B of EWB-03 if multiple goods have to be entered?
- Entry form for EWB-03 has been simplified by enabling entry of one main commodity as most of the type one commodity will be there. If the officer has the case where he needs to enter multiple commodities, then he has to enter the main commodity HSN in the respective column and remaining details in 'Actual description of goods' column.

# Questions &

## Answers

## Thank You !

boo

-19

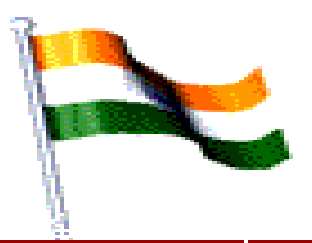